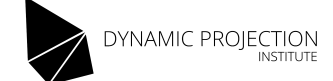

# **MDC-X** Installation System

#### \*\*\* PROFESSIONAL USE ONLY \*\*\*

#### THE INSTALLATION SOFTWARE COMES WITH ABSOLUTELY NO WARRANTY! USE AT YOUR OWN RISK!

Version 1.51 - April 2021

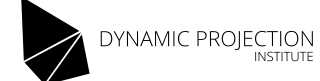

| Important notes                         | 3  |
|-----------------------------------------|----|
| Prepare the USB stick                   | 4  |
| Installing the system to the hard drive | 5  |
| Post install setup                      | 11 |
| Installing patches                      | 11 |
| Network setup                           | 11 |
| Test Licenses and/or Re-License         | 15 |
| Basic MDC-X connection guide            | 17 |
| Changelog                               | 18 |

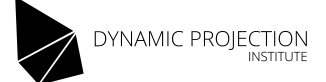

## Important notes

For installing the factory image of the MDC-X to an MDC-X system you need a **USB 3.0** stick with a capacity of at least 8GB.

Please note that:

- The installation system is for professional use only we recommend using the upgrade/restore service we offer; for more information please contact our office.
- All data on the MDC-X will be destroyed during the installation so make sure you backup all your data before you proceed with the installation!
- After the installation you have to configure the network interfaces.
- You might have to re-license the system by email which takes some time.
- Some additional setup steps are required.
- You need a Win32, MacOS or Linux system to write the installation image to the USB stick.

The installation system works only with MDC-X hardware models with serial numbers starting with (see the backside of the MDC-X): DS81...., DS87...., DH170.... DH370.... Or DH470

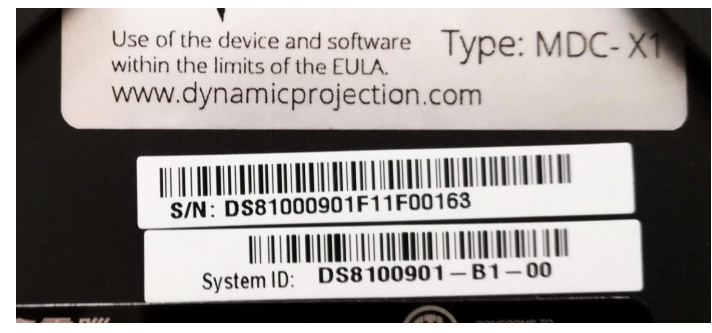

# THE INSTALLATION SOFTWARE COMES WITH ABSOLUTELY NO WARRANTY! USE AT YOUR OWN RISK!

In addition to this manual we offer tutorial videos which cover the whole process of installing the MDC-X system. Please see our support page for more information on that.

#### https://www.dynamicprojection.com/mdc-support/

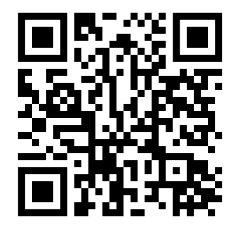

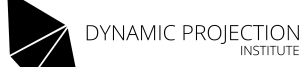

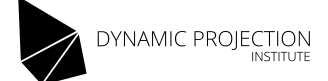

# Prepare the USB stick

Make sure you have a **USB 3.0** stick with at **least 8GB** ready. USB sticks lower than USB version 3.0 will NOT WORK! USB 3.0 sticks usually do have a BLUE connector plate.

- 1. Format the USB stick to FAT32 using the formatting program of your operating system.
- 2. Download the MDC-X installation image (zip file) from http://www.dynamicprojection.com/mdc-support/
- 3. Extract the contents of the zip file to the USB stick.
- 4. Navigate to the USB stick and check if the file structure looks like in the image below.

| boot | data                                                                                                    | doc         | EFI |
|------|----------------------------------------------------------------------------------------------------|-------------|-----|
|      | Managama ana amin'ny fisiana amin'ny fisiana amin' |             |     |
| live | README.txt                                                                                                    | version.txt |     |

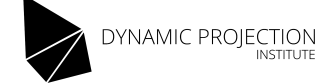

# Prepare the MDC-X system - switch to EFI

# In order to make the boot of the new Installer and the MDC-X operating system possible the system boot mode must be changed to UEFI BOOT MODE.

- 1. Stat the system, press and hold the DEL key (or F12) on the keyboard until the BIOS screen shows up. (Wireless keyboards often require that you continuously press the DEL or F12 again and again).
- 2. Navigate to the "Boot" screen and change the boot mode to "UEFI".

| Aptio Setup L<br>Main Advanced Security                                                                    | Jtility – Copyright (C) 2019 American<br>Boot Exit             |
|----------------------------------------------------------------------------------------------------|----------------------------------------------------------------|
| Bootup Num-Lock<br>Fast Boot Function<br>Boot from USB device<br>Boot from Card-Reader<br>Boot Mode Select | [Enabled]<br>[Enabled]<br>[Enabled]<br>[Enabled]<br>[UEFI]     |
| Boot Device Priority<br>Boot Option #1                                                                     | [Hard Disk:ubuntu (P1: WDC<br>WDS240G2G0B-00EPW0)]<br>[CD/DVD] |
| Boot Option #3<br>Boot Option #4<br>Boot Option #5                                                         | [US Boot Mode Select ]<br>[US Legacy<br>[US UEFI<br>Par        |
| Boot Option #6<br>Boot Option #7                                                                           | [USB Lan]                                                      |

3. Save and Exit the BIOS

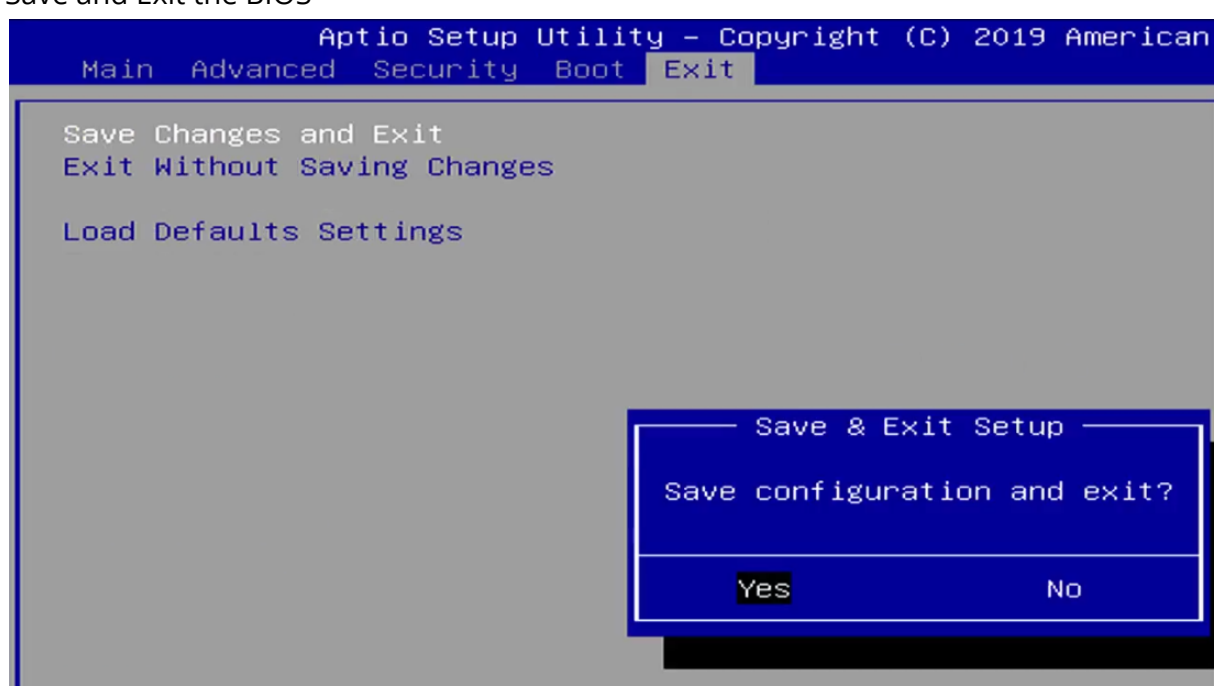

Version 1.51 - www.dynamicprojection.com

Copyright © 2019-2021 by Dynamic Projection Institute GmbH, Vienna, Austria The illustrations may differ in some details from the original. Subject to change without notice.

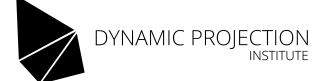

# Installing the system to the hard drive

Plug a monitor into the dedicated monitor port of the MDC-X; connect a keyboard and mouse.

- 1. Plug the USB stick into one of the USB ports at the front use only the BLUE connectors.
- 2. Turn on the MDC-X by pressing the button at the front.
- 3. Hold down the F7 key on the keyboard until the following screen shows up.

```
Please select boot device:
     PXE IP4 Intel(R) I211 Gigabit
UEFI:
                                     Network Connection
UEFI:
     PXE
         IP4 Intel(R) I211 Gigabit
                                     Network Connection
UEFI: PXE IP6 Intel(R) I211 Gigabit
                                     Network Connection
UEFI: PXE IP6 Intel(R) I211 Gigabit
                                     Network Connection
ubuntu (P1: WDC WDS240G2G0B-00EPW0)
UEFI: SanDisk, Partition 1
Enter Setup
               ↑ and ↓ to move selection
              ENTER to select boot device
               ESC to boot using defaults
```

4. Now select the drive that is the USB device. The naming of this device differs between different USB stick vendors. The USB stick is not a device starting with IB... or P1... In the above case the USB stick is "SandDisk". Use the up/down arrow keys to select the device and press ENTER to boot.

The USB Stick usually appears as "UEFI: VendorName, Partition 1"

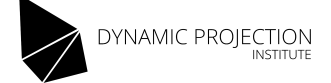

- 5. Now the main boot screen with three selections will show up.
  - Install the MDC-X operating system : This will start the installation process
  - Memory test : This starts a stress test on the CPU and memory
  - Direct Install : This installs the system without a guided menu

| GNU GRUB version 2.04                                                                                                    |
|----------------------------------------------------------------------------------------------------|
| *Install the MDC–X operating system <enter></enter>                                                                                                    |
| MEMTEST<br>Direct Install – only for certified partners!                                                                                                    |
|                                                                                                    |
|                                                                                                    |
|                                                                                                    |
|                                                                                                    |
|                                                                                                    |
| Use the ▲ and ▼ keys to select which entry is highlighted.<br>Press enter to boot the selected OS, `e' to edit the commands before booting or `c' for<br>a command-line.<br>The bighlighted entry will be executed automatically in 10s. |

6. To install the MDC-X system, select the first line and press ENTER. After a few seconds the Installer screen will show up. Use the arrow keys to make a selection and press ENTER.

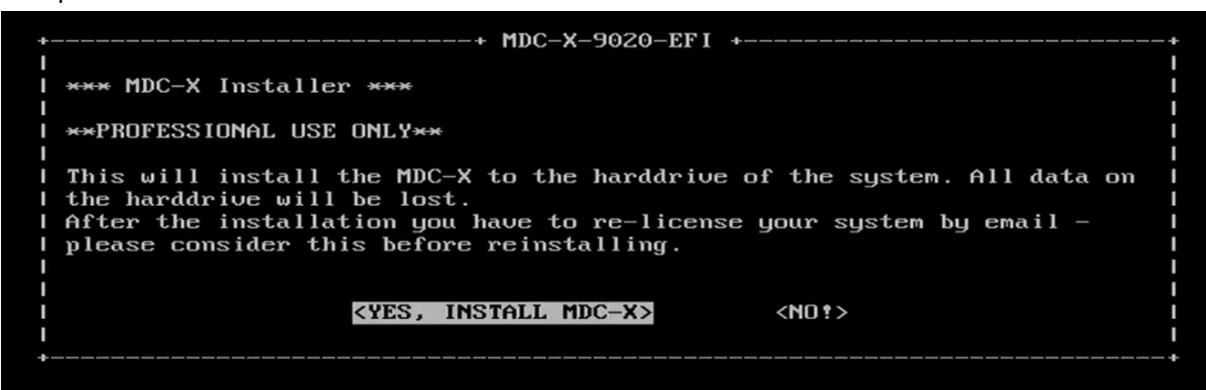

- 7. The main installation menu will offer the following topics:
  - Install: Start the installation
  - Reboot: Reboot the system
  - Shutdown: Turn off the system.

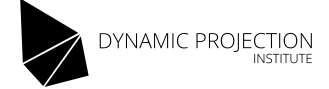

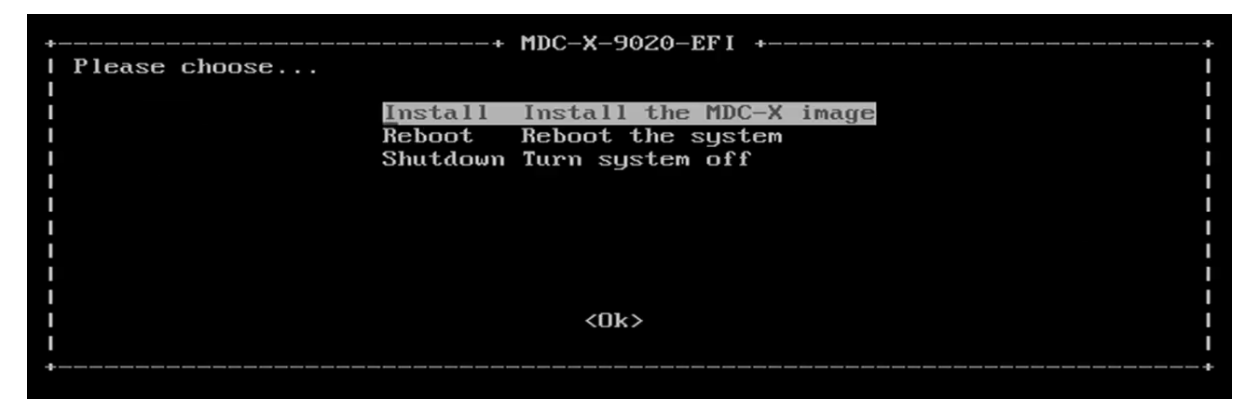

8. Select "Install" to continue with the installation. You now have to select the harddrive where the system shall be installed. Usually (unless you have a custom built system) you only see one drive here - select it using SPACE, press TAB to continue to the OK button - press ENTER to continue.

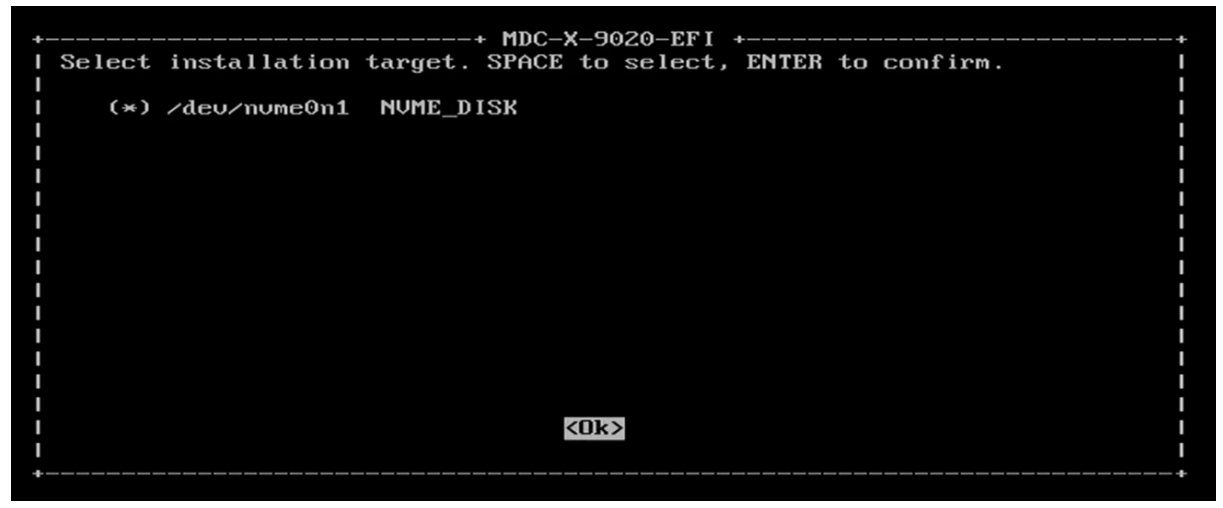

9. If you are absolutely sure, confirm this page - the system will start with erasing the disk and reinstalling the system. Installation time depends on the speed of the USB stick and the hard drive. It usually takes about 10 minutes.

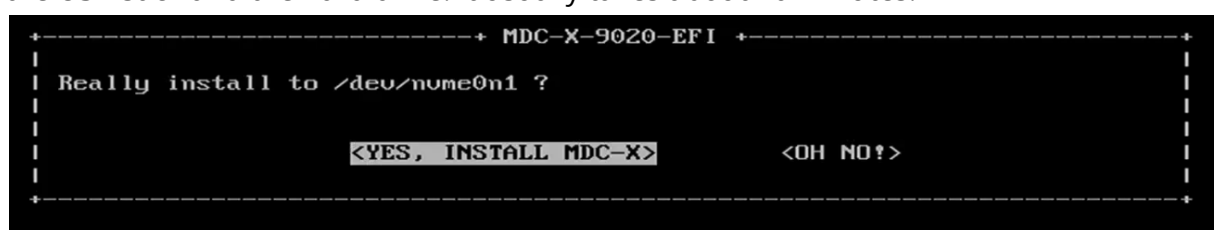

10. After the installation is finished an information screen will show up. This is for informational purposes only.

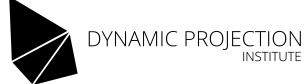

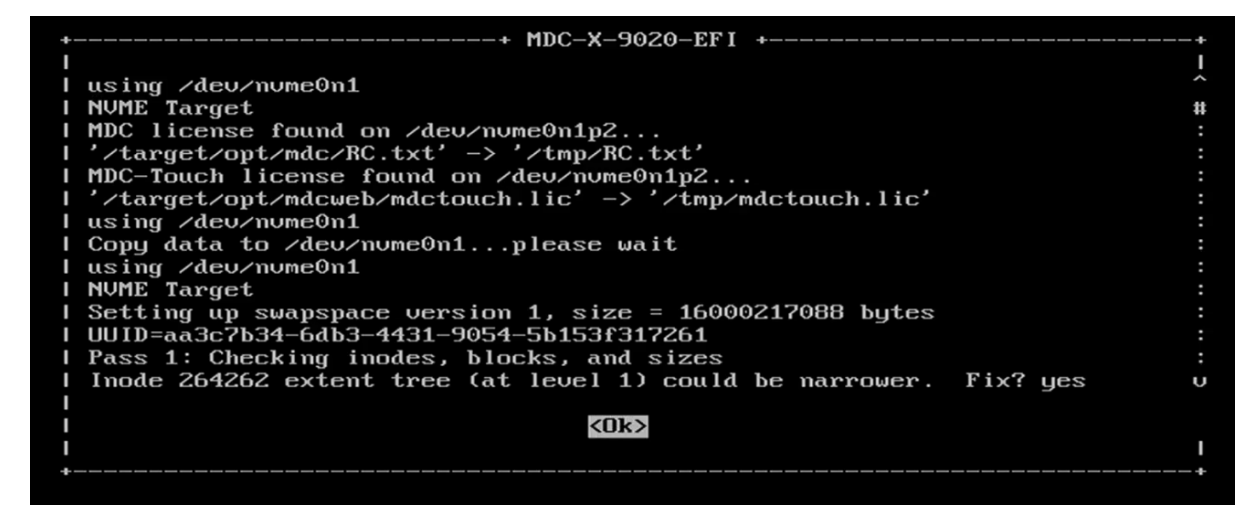

11. Pressing ENTER on the last page will shutdown the system. The installation of the MDC-X system is now finished and the system will reboot. After the reboot is finished you have to follow the post-install procedure to finalize the setup.

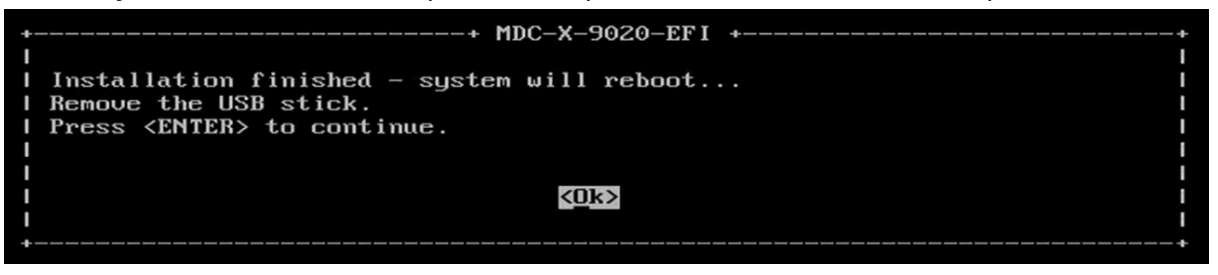

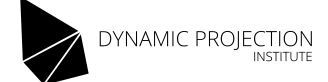

# Post install setup

After you have installed the MDC-X image the system reboots and you will see the MDC-X main desktop. On the desktop there is one additional folder that was placed by the installer called "POSTINSTALL", you will find additional patches and scripts there. If the folder is empty it means that at the time when the image was made there were no additional patches available.

Please follow the instructions below carefully to finalize the installation.

## Installing patches

Patches and additional scripts are placed in the "POSTINSTALL" folder on the desktop. To install a patch double click on the .deb file. Press "Install" in the lower right and enter the password "mdcmdc". The patches are the same as the ones you can download from the MDC-X support website. Please check the website later on and install additional patches if needed. After the installation of the patch please reboot the system!

#### Network setup

- 1. Plug a network cable to the "Art-Net" port of the MDC-X and connect it to a Mirror Head or network switch. Make sure those are turned on and the network is alive.
- 2. To setup the network connections please launch the "mdc-network-detect.sh" script from the "POSTINSTALL" folder by double click it.
- 3. Confirm that you have plugged in the ART-NET connection.

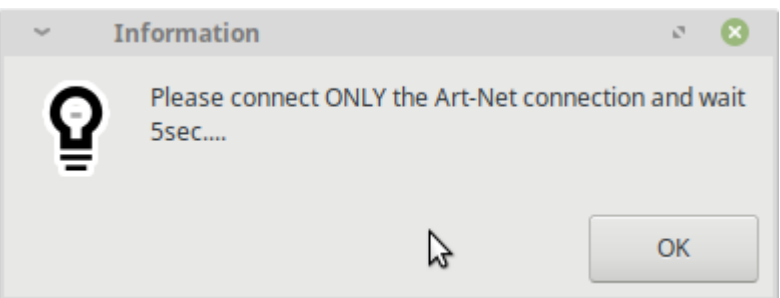

4. The next screen will show you all connections on the system, but only one of the is in the UP state; that is the Art-Net connection. At the bottom of the screen you see this connection with the corresponding MAC address. Do not close this window when you go to the next step!

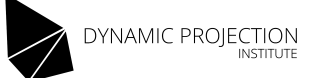

| ~ | Information                                                                                                    | 2 | 8 |
|---|----------------------------------------------------------------------------------------------------|---|---|
| G | Network:                                                                                                    |   |   |
| Ë | Device-1: Intel I211 Gigabit Network vendor: Holco Enterprise Co /Shuttle<br>driver: igb v: 5.4.0-k port: 5000 bus ID: 01:00.0 chip ID: 8086:1539<br>IF: enp1s0 state: down mac: 80:ee:73:e3:b6:21                             |   |   |
|   | Device-2: Intel I211 Gigabit Network vendor: Holco Enterprise Co /Shuttle<br>driver: igb v: 5.4.0-k port: 4000 bus ID: 02:00.0 chip ID: 8086:1539<br>IF: enp2s0 state: up speed: 1000 Mbps duplex: full mac: 80:ee:73:e3:b6:22 |   |   |
|   | Device-3: Realtek RTL8821AE 802.11ac PCIe Wireless Network Adapter<br>vendor: AzureWave driver: rtl8821ae v: kernel port: 3000 bus ID: 03:00.0<br>chip ID: 10ec:8821<br>IF: wlp3s0 state: up mac: 80:c5:f2:60:34:0b            |   |   |
|   | Art-Net device is:<br>IF: enp2s0 state: up speed: 1000 Mbps duplex: full mac: 80:ee:73:e3:b6:22                                                                                                    |   |   |
|   | 0                                                                                                    | к |   |

5. Open the MDC Launcher and start "3.7 Network Connection". When the window opened delete all connections except "ARTNET", "LAN" and "MDC-X Hotspot".

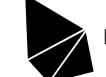

#### Before deletion:

| <ul> <li>Network Connections</li> </ul> | - 0 😣       |
|-----------------------------------------|-------------|
| Name                                    | Last Used 🔻 |
| ▼ Ethernet                              |             |
| ARTNET                                  | 26 days ago |
| LAN                                     | 26 days ago |
| Ethernet connection 1                   | never       |
| Ethernet connection 2                   | never       |
| 👻 Wi-Fi                                 |             |
| MDC-X Hotspot                           | now         |
|                                         |             |
|                                         |             |
|                                         |             |
|                                         | \$          |
|                                         |             |
|                                         |             |
|                                         |             |
| + - 🌣                                   |             |

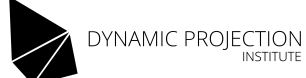

#### After deletion:

| <ul> <li>Network Connections</li> </ul> | - o 😣       |
|-----------------------------------------|-------------|
| Name                                    | Last Used 🔻 |
| ▼ Ethernet                              |             |
| ARTNET                                  | 26 days ago |
| LAN                                     | 26 days ago |
| ✓ Wi-Fi                                 |             |
| MDC-X Hotspot                           | now         |
|                                         |             |
|                                         |             |
|                                         |             |
|                                         |             |
|                                         |             |
|                                         |             |
|                                         |             |
|                                         |             |
|                                         |             |
| + - 🌣                                   |             |
| + - 🌣                                   |             |

6. Once all connections are deleted, double click the "ARTNET" connection and change "Device:" to the device and EXACT MAC address that was detected before with the connection program.

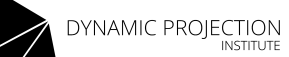

| ~ Editing ARTNET        |                                                                                        | ی م           |
|-------------------------|----------------------------------------------------------------------------------------|---------------|
| Connection name: ARTN   | т<br>                                                                                  |               |
| General <b>Ethernet</b> | 802.1X Security DCB Proxy IPv4 Settings                                                | IPv6 Settings |
| Device:                 | enp2s0 (80:EE:73:E3:B6:22)                                                             | Ta            |
| Cloned MAC address:     | enp1s0 (80:EE:73:E3:B6:21)                                                             |               |
| MTU:                    | enp2s0 (80:EE:73:E3:B6:22)                                                             | oytes         |
| Wake on LAN:            | Default     Phy     Unicast     Multicast       Ignore     Broadcast     Arp     Magic |               |
| Wake on LAN password:   |                                                                                        |               |
| Link negotiation:       | Automatic                                                                              | •             |
| Speed:                  | 100 Mb/s                                                                               | -             |
| Duplex:                 | Full                                                                                   |               |
|                         |                                                                                        |               |
|                         |                                                                                        |               |
|                         | Cancel                                                                                 | Save          |

7. Now open the "LAN" connection and select the other device so that it matches the MAC address of the device that is not the WiFi adapter.

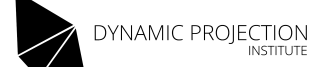

8. Repeat the process for the WiFi connection. Be careful that the "Device" on the WiFi page is somewhere else in the dialog!

| <ul> <li>Editing MDC-X I</li> </ul> | lotspot        |       |               | ۵ 🙁           |
|-------------------------------------|----------------|-------|---------------|---------------|
| Connection name: MD                 | C-X Hotspot    |       |               |               |
| General Wi-Fi                       | Wi-Fi Security | Proxy | IPv4 Settings | IPv6 Settings |
| SSID:                               | MDC-X Hotspot  |       |               |               |
| Mode:                               | Hotspot        |       |               | •             |
| Band:                               | Automatic      |       |               | •             |
| Channel:                            | default        |       |               | - +           |
| Device:                             |                |       |               | Ī             |
| Cloned MAC address:                 |                |       |               | •             |
| MTU:                                | automatic      |       |               | - + bytes     |
|                                     |                |       |               |               |
|                                     |                |       |               |               |
|                                     |                |       |               |               |
|                                     |                |       | Cance         | sl Save       |

9. After you have finished, reboot the system.

#### Test Licenses and/or Re-License

If a licensed system was detected during the installation the installer tries to move the license to the new installation. This is only possible within the same generation of software releases. To check if you do have a license for MDC and MDC-Touch (you will only have one if you had one before!) follow the instructions:

- 1. Use "3.5 Generate Template" on the MDC-Launcher, select "One Mirror Head" and click OK.
- 2. Now use "1.1 Select a MDC Template" and choose "Generic-Template-M1-O0.mdc" (we now assume here that only the Monitor is

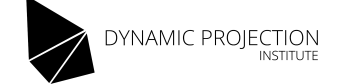

connected).

- 3. Press "PLAY" in the lower left of the MDC program and move the main window to the side so you see the main output screen. If you see a "unlicensed version <u>www.dynamicprojection.com</u>" string in the lower left corner you have to re-license your system. Otherwise your license was ported successfully and the installation is finished.
- 4. To re-license your software quit the MDC program and start "5.0 System Info" on the MDC-Launcher. This will generate all data you need. Press OK.
- 5. You will now find a file called "sysinfo.txt" in the Documents folder. Copy this file to a USB stick or any other media and send it to us with an email. You MUST include the following data:
  - Subject: MDC-X LICENSE REQUEST
  - COMPANY NAME
  - YOUR NAME
  - SERIAL NUMBER OF THE MDC-X SYSTEM (on the BOTTOM)

#### - THE "sysinfo.txt" FILE AS AN ATTACHMENT

License requests without all the information above can not be processed! If you need to re-license multiple units please send an email for each unit!

6. After a short time you will receive the license files back which must be installed to the system:

- The file "RC.txt" must be copied to the "/opt/mdc/" folder.

- The file "mdctouch.lic" must be copied to "/opt/mdcweb/" (only if you do have a MDC-Touch license)

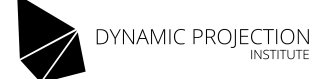

## Basic MDC-X connection guide

Projector(s), Monitor and Mirror Head units must be connected according to the diagram below in order to work correctly in a factory default setup.

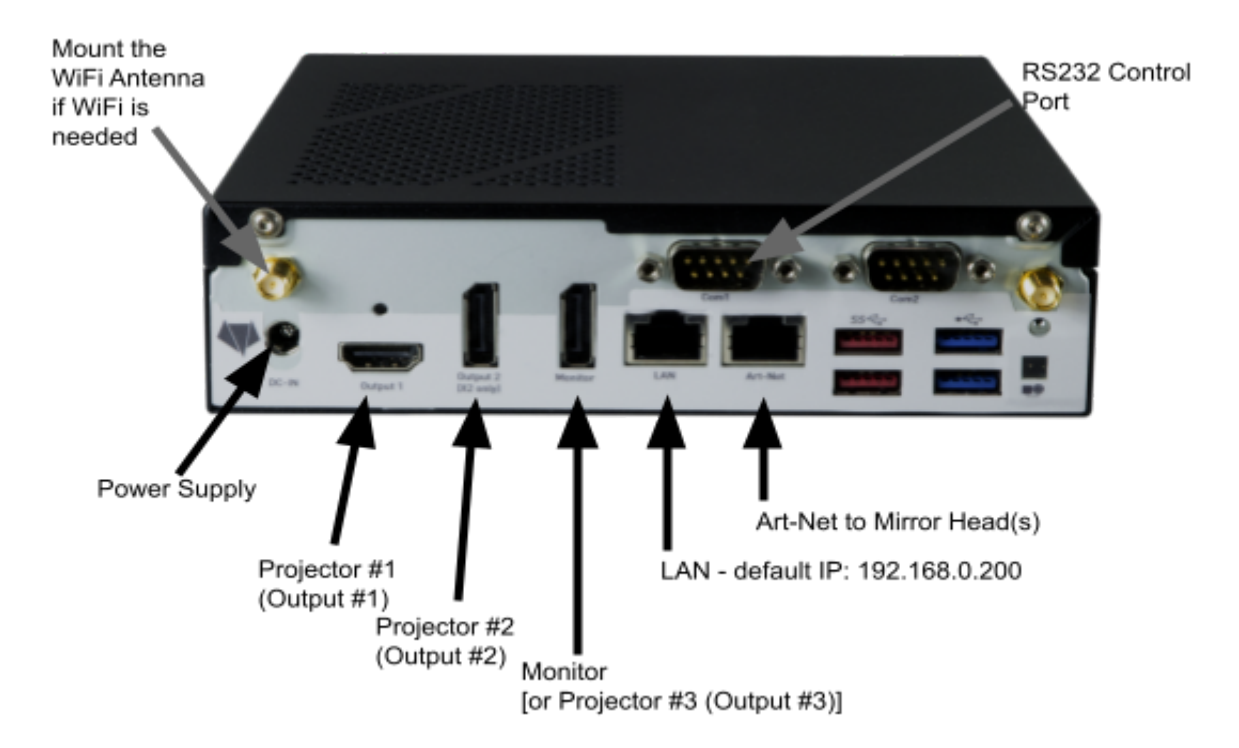

Default Login for NoMachine Remote Desktop Software or local system user: User: mdcuser, Password: mdcmdc

Default Admin Login for MDC-Touch: User: admin, Password: 1234

Default "MDC-X Hotspot" WiFi login credentials: mdcmdc123

Default IP of the LAN port: 192.168.0.200/255.255.255.0 Default IP of the ArtNet Port: 2.0.0.2/255.0.0.0 Default IP of the WiFi "MDC-X Hotspot": 10.42.0.1

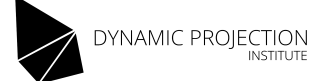

# Changelog

Version 1.01:

Information about the USB 3.0 requirement was added.

Version 1.51:

Installation instructions for EFI Installer system.